# Appendix: Required Actions for Foster Care, Kin-Gap and Adoption Assistance Program

# Priority Level: 1

# **Background:**

During the conversion cutover from CalWIN to CalSAWS, the system will run a Batch EDBC job for all active CalWIN cases. If the CalSAWS Batch EDBC results match the last saved CalWIN EDBC result, the system considers the benefits a match and saves EDBC. If the CalSAWS Batch EDBC does not match the existing saved CalWIN EDBC, the case will be flagged with a Yellow Banner and the Batch EDBC is not saved.

# CalWIN Benefits will roll forward until the next EDBC is run in CalSAWS.

This guide provides detailed actions that end-users will be required to take in order to update missing fields on Foster Care, Kin-GAP and Aid to Adoption Program (AAP) pages.

If a user attempts to run EDBC before updating these missing fields, the resulting EDBC will result in either a change in benefit amount, aid code, or a program discontinuance.

These cleanup areas have been broken down into 5 areas:

| Guide<br>Number | Name                                                             | Programs Impacted    | EDBC Mismatch Reason(s)                                             |
|-----------------|------------------------------------------------------------------|----------------------|---------------------------------------------------------------------|
| 1               | Update AAP Summary Detail<br>Page                                | AAP                  | Program Discontinued, Benefit Amount<br>Mismatch                    |
| 2               | Update Foster Care Child<br>Welfare Services Authority<br>Detail | Foster Care          | Program Discontinued, Benefit Amount<br>Mismatch, Aid-Code Mismatch |
| 3               | Missing Fields on Foster Care<br>Resource Pages                  | Foster Care          | Program Discontinued, Benefit Amount<br>Mismatch                    |
| 4               | Update Infant Supplement<br>Payments                             | Foster Care, Kin-GAP | Benefit Amount Mismatch                                             |
| 5               | Update Education Travel<br>Reimbursements                        | Foster Care          | Benefit Amount Mismatch                                             |

1

Note: The examples provided in these guides do not represent every scenario that a user might encounter. The scenarios provided below are intended to direct users to the most commonly impacted areas on the Yellow Banner report. A full and thorough review of each case must be conducted to ensure that all of the information is entered as accurately as possible to allow for a correct determination to be made.

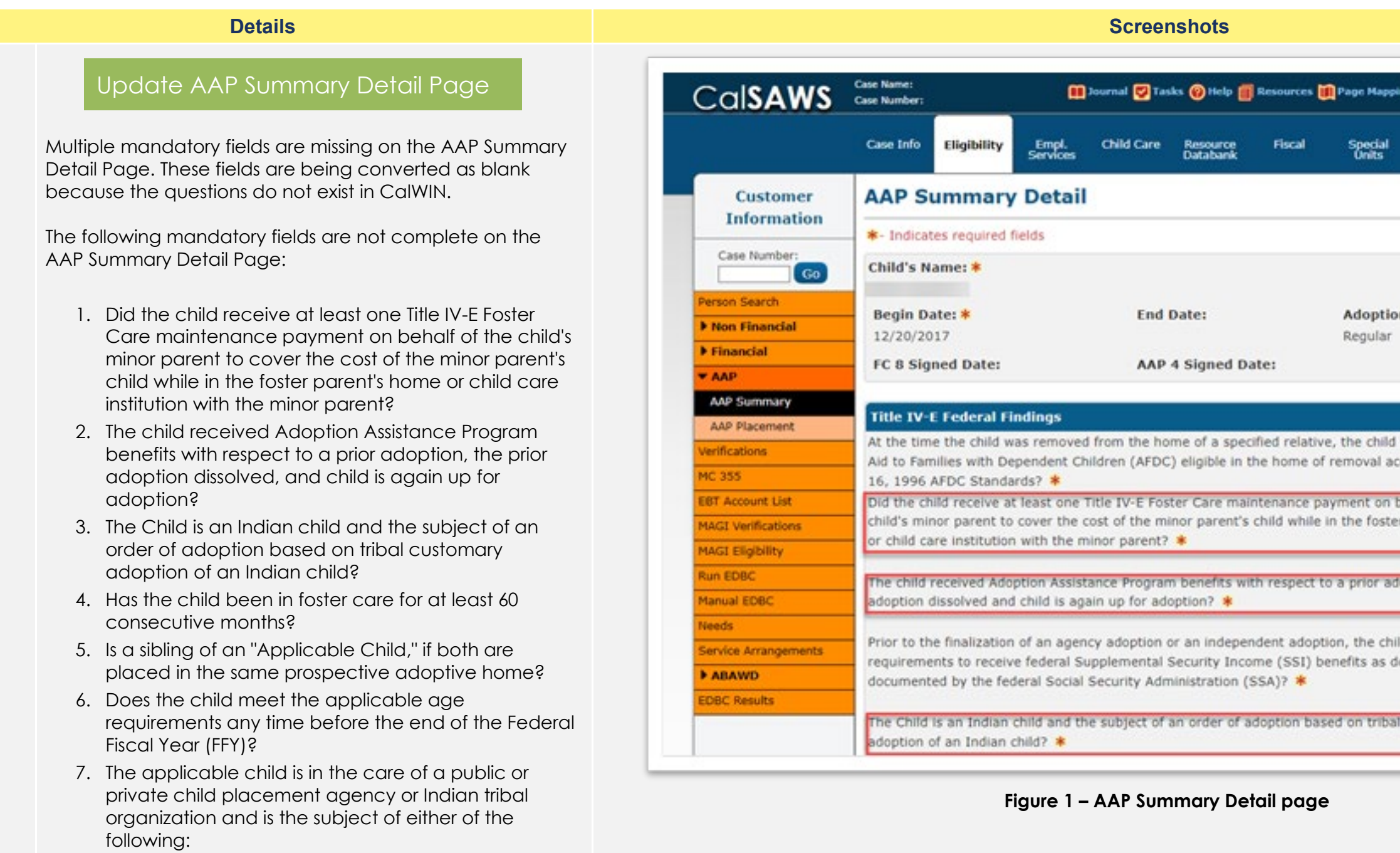

|                                      | Client<br>Corresp. | Admin Too |
|--------------------------------------|--------------------|-----------|
|                                      | Edit               | Close     |
| on Type: <mark>*</mark>              |                    |           |
|                                      |                    |           |
| ld would have b<br>according to Jul  | een<br>y           | Ye        |
| n behalf of the<br>ster parent's hon | ne                 |           |
| adoption, the pr                     | ior                |           |
| hild has met the<br>determined and   | e<br>d             | N         |
|                                      |                    |           |

- A. An involuntary removal from the home in accordance with a judicial determination that continuation in the home would be contrary to the welfare of the child
- B. A voluntary placement agreement or voluntary relinquishment
- 8. The child was residing in a foster family home or child care institution with the child's minor mother?
- 9. The child received Adoption Assistance Program with respect to a prior adoption that dissolved?
- 10. Is the child under the supervision of a county welfare department as the subject of legal guardianship or juvenile court dependency?
- 11. The child has been relinquished to a licensed California private or public adoption agency or another public agency operating at Title IV-E program on behalf of the state?
- 12. The child is committed to the care of the department or county adoption agency pursuant to Family Code Section 8805 or 8918?

These questions will need to be answered prior to running EDBC as they will impact the eligibility determination. Impacted cases will appear on the Yellow Banner case report.

# <u>EDBC Mismatch Reason:</u> Program Discontinued, Benefit Amount Mismatch

#### **Clean-Up Instructions:**

- 1. Place the Cursor over **Eligibility** on the Global Navigation Bar
- 2. Select **Customer Information** from the Local Navigator
- 3. Click the **AAP** link in the Task Navigation Bar
- 4. Click the **AAP Summary** link on the Task Navigation Bar to Access the **AAP Summary List Page**
- 5. Click the **Type** hyperlink to access the **AAP Summary Detail Page** (Figures 1 & 2)

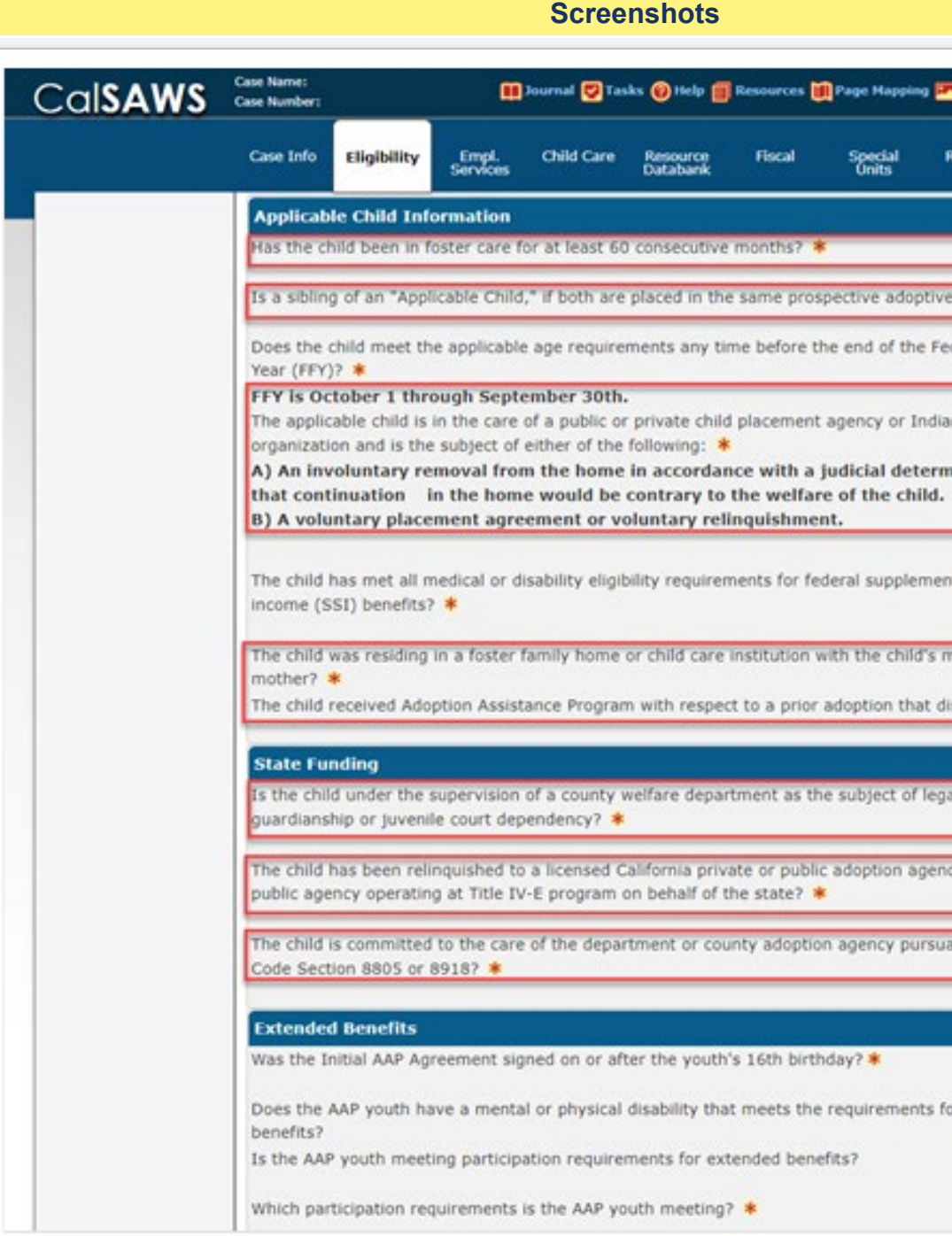

Figure 2 – AAP Summary Detail page continued

| Reports Client<br>Corresp. | Admin Tools |
|----------------------------|-------------|
|                            |             |
| e home? 🐐                  |             |
| deral Fiscal               | Yes         |
| ın tribal                  |             |
| nination                   |             |
| tal security               | No          |
| minor                      |             |
| lissolved? *               |             |
| gal                        |             |
| icy or another             |             |
| ant to Family              |             |
|                            | No          |
| for extended               | No          |
|                            | No          |

# l

### 6. Click Edit

- 7. Select Yes or No from the drop downs selection for each mandatory question (mandatory questions are marked with a red asterisk)
- 8. Click Save to confirm selection

# 2

# Update Foster Care Child Welfare Services Authority Detail

The following mandatory fields are missing from the Child Welfare Services Authority Detail Page:

#### **Emergency Assistance (EA) Block:**

- Date of Risk
- Not to Exceed Date

### Federal AFDC Linkage Information Block:

• YES/ NO value missing for the question, "Does the child meet all general AFDC-FC eligibility requirements as established on the JA2/SAWS 2 or FC2?

EDBC Mismatch Reason: Program Discontinued, Benefit Amount Mismatch, Aid-Code Mismatch

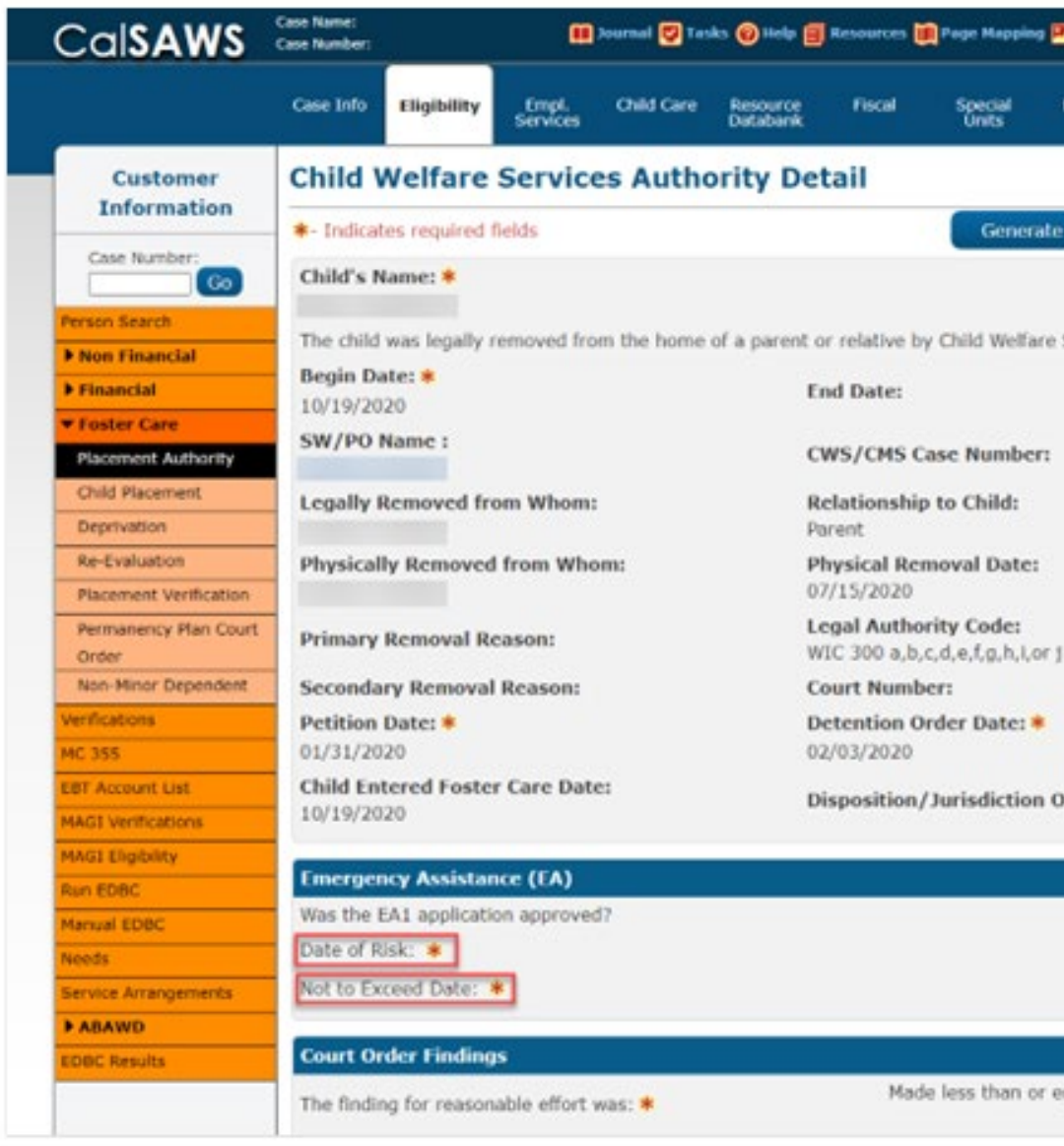

Figure 3 – Child Welfare Services Authority Detail Page

**Screenshots** 

| P Images P DCFS Imag       | es 🚰 Log Out        |
|----------------------------|---------------------|
| Reports Client<br>Corresp. | Admin Tools         |
|                            |                     |
| e Form Edit                | Close               |
| Services Court Order.      |                     |
|                            |                     |
|                            |                     |
| 1                          |                     |
|                            |                     |
| Order Date:                |                     |
|                            |                     |
|                            | Tes                 |
|                            |                     |
| equal to 60 days from      | the date of removal |

| Details                                                                                                    | Screenshots                                                                                                    |  |  |  |  |  |  |
|----------------------------------------------------------------------------------------------------|----------------------------------------------------------------------------------------------------|--|--|--|--|--|--|
|                                                                                                    | CalSAWS Case Name:<br>Case Number:                                                                                                    |  |  |  |  |  |  |
|                                                                                                    | Case Info Eligibility Empl. Child Care Resource Fiscal Special Reports Client Admin To<br>Order7: *<br>Was it made on a subsequent court order?<br>Was placement and care vested with the county welfare dept?: *                                        |  |  |  |  |  |  |
| lean-Up Instructions:                                                                                                    | The Court Order Is:  Is in effect Federal AFDC Linkage Information                                                                                                    |  |  |  |  |  |  |
| <ol> <li>Place the cursor over <b>Eligibility</b> on the Global<br/>Navigation bar</li> </ol>                                               | Did the child live with parent/relative from whom removed in the month of petition /<br>voluntary placement agreement and would have been eligible for AFDC had application N<br>been made? (PDEM determination): *                                      |  |  |  |  |  |  |
| <ol> <li>Select Customer Information from the Local<br/>Navigator</li> <li>Click the Faster Care link in the Task Maximutian har</li> </ol> | Did the child live with parent/relative from whom removed within any of the previous 6<br>months prior to the month of petition / voluntary placement agreement and would have been eligible for AFDC had application been made? (POEM determination): * |  |  |  |  |  |  |
| <ol> <li>Click the Placement Authority link in the Task<br/>Navigation bar to access the Placement Authority List</li> </ol>                | Home of linkage (Name and Relationship):<br>Does the child meet all general AFDC-FC eligibility requirements as established on the<br>JA2/SAWS 2 or FC 2? *                                                                                              |  |  |  |  |  |  |
| <ul> <li>5. Click The Type Hyperlink for the current Placement<br/>Authority listing to access the Child Welfare Services</li> </ul>        | Was the child receiving CalWORKs benefits in the month of petition?         If Yes, enter CalWORKs case number:         Is there sufficient information to make a linkage determination?                                                                 |  |  |  |  |  |  |
| <ul> <li>6. Click Edit</li> <li>7. Complete the missing mandatory fields (note:<br/>Emergency Assistance information may not be</li> </ul>  | What type of Deprivation existed in the month of petition?         Assistance Unit Size:         Net countable income in the month of petition / voluntary placement agreement:                                                                          |  |  |  |  |  |  |
| applicable to all cases)<br>8. Click <b>Save</b> to confirm updates                                                                         | Net countable property in the month of petition / voluntary placement agreement:           Is the child in an eligible facility?         Ye           Will payment be made to an eligible facility?         Ye                                           |  |  |  |  |  |  |
|                                                                                                    | Generate Form Edit Close                                                                                                    |  |  |  |  |  |  |
|                                                                                                    | This Type_1 page took 0.64 seconds to load.                                                                                                    |  |  |  |  |  |  |

Figure 4 – Child Welfare Services Authority Detail Page Continued

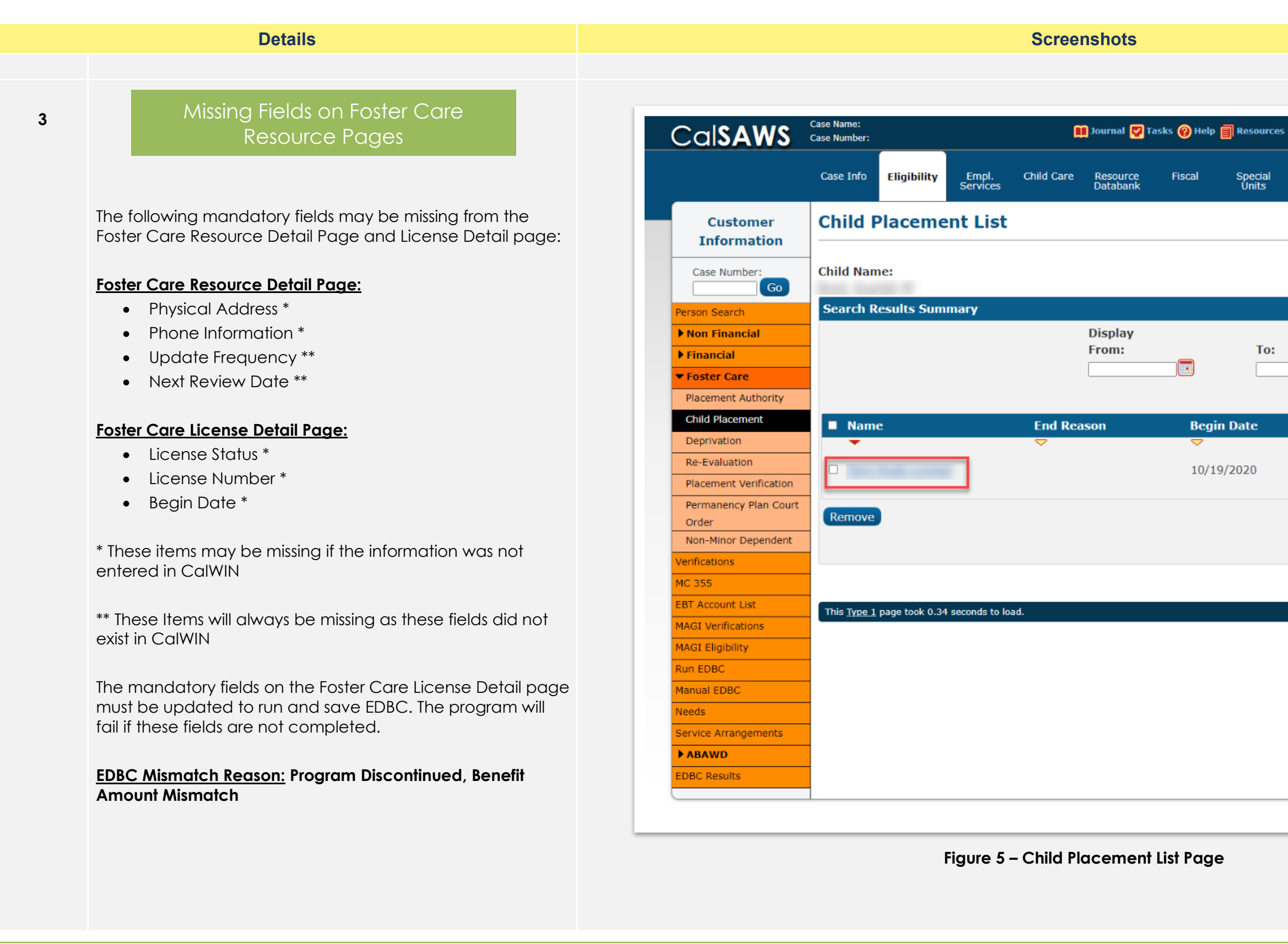

| rces    | 🊺 Page Mapp | ing 🎮 Imag         | ing 🕋 Log Out       |  |
|---------|-------------|--------------------|---------------------|--|
| al<br>; | Reports     | Client<br>Corresp. | Admin Tools         |  |
|         |             | (                  | Images              |  |
|         |             | Resul              | ts 1 - 1 of 1       |  |
| 0:      |             |                    | View<br>Add         |  |
|         | End Date    |                    |                     |  |
|         | ~           | V                  | Edit<br>iew History |  |
|         | (           | View Dele          | Add<br>ted Records  |  |
|         |             |                    | Images              |  |
|         |             |                    |                     |  |
|         |             |                    |                     |  |
|         |             |                    |                     |  |
|         |             |                    |                     |  |
|         |             |                    |                     |  |
|         |             |                    |                     |  |
|         |             |                    |                     |  |

**Screenshots** 

#### Clean-Up Instructions:

- 1. Place the Cursor over **Eligibility** on the Global Navigation Bar
- 2. Select **Customer Information** from the Local Navigator
- 3. Select the **Foster Care** link form the Task Navigation Bar
- 4. Click the **Child Placement** link in the Task Navigation Bar to access the **Child Placement List Page**
- 5. Click the **Name** hyperlink (Figure 5) for the desired placement to access the **Child Placement Detail Page**
- Click the Placement Name hyperlink (Figure 6) to access the Foster Care Resource Detail Page (Figure 7)
- 7. Click the **Edit** button
- 8. Review and update all mandatory fields as necessary (Physical Address, Phone Information, Update Frequency, Next Review Date)
- 9. Click **Save** to confirm all updates to the Foster Care Resource Detail Page
- Click the License Information link in the Task Navigation Bar to access the Foster Care License List Page (Figure 8)
- 11. Click Add
- 12. Complete the mandatory fields per county policy (License Status, License Number, Begin Date)
- 13. Click Save and Return to confirm selections

|                        | Case Name:<br>Case Number: |              |                   |     |                   | 🛾 Journal 🔽 Ta       | sks 🔞 Help | Resource         |
|------------------------|----------------------------|--------------|-------------------|-----|-------------------|----------------------|------------|------------------|
|                        | Case Info                  | Eligibility  | Empl.<br>Services | Cł  | hild Care         | Resource<br>Databank | Fiscal     | Special<br>Units |
| Customer               | Child F                    | Placeme      | ent Det           | ail |                   |                      |            |                  |
|                        | *- Indicat                 | tes required | fields            |     |                   |                      |            |                  |
| Case Number:           | Child Na                   | me:          |                   |     | Placem            | ent Name: *          |            | Place            |
| Person Search          | Davida                     |              |                   |     | Cana Da           | auidan Dalat         |            |                  |
| Non Financial          | Same as I                  | Placement    |                   |     | Care Pr<br>Child: | ovider Relat         | ionship to |                  |
| ▶ Financial            |                            |              |                   |     |                   |                      |            |                  |
| ▼ Foster Care          | Use Cour                   | ity Funds: • | ጙ                 |     |                   |                      |            |                  |
| Placement Authority    | n · n                      |              |                   |     | r 10.             |                      |            |                  |
| Child Placement        | Begin Da                   | ite: *       |                   |     | End Dat           | te:                  |            |                  |
| Deprivation            | 10/15/20.                  | 20           |                   |     |                   |                      |            |                  |
| Re-Evaluation          | Placeme                    | nt ID:       |                   |     |                   |                      |            |                  |
| Placement Verification |                            |              |                   |     |                   |                      |            |                  |
| Permanency Plan Court  | Rate List                  | t <b>*</b>   |                   |     |                   |                      |            |                  |
| Order                  | Туре                       |              | R                 | ate |                   | )f Service           | Level o    | f Care           |
| Non-Minor Dependent    | Stand                      | ard State Pa | to                |     |                   |                      | Basic Lo   | vol Pato         |
| Venifications          | Stanua                     | aru state na | <u>ite</u>        |     |                   |                      | Dasic Le   | ver Kate         |
| MC 355                 | Infant C                   | upplament    |                   |     |                   |                      |            |                  |
| EBT Account List       | iniant S                   | upplement    |                   |     |                   |                      |            |                  |
| MAGE Verifications     | Infant N                   | Name         |                   |     | В                 | egin Date            |            |                  |
| MAGI Eligibility       | No Data                    | Found        |                   |     |                   |                      |            |                  |
| Run EDBC               | _                          |              |                   |     |                   |                      |            |                  |
| Manual EDBC            | Special (                  | Care Increr  | nent              |     |                   |                      |            |                  |
| Service Arrangements   |                            |              |                   |     |                   | n                    |            |                  |
| A RAWD                 | Туре                       |              | mount             |     |                   | Begin Date           |            |                  |
| EDBC Regulte           | No Data                    | Found        |                   |     |                   |                      |            |                  |
| EDBC Results           |                            |              |                   |     |                   |                      |            |                  |

Figure 6 – Child Placement Detail Page

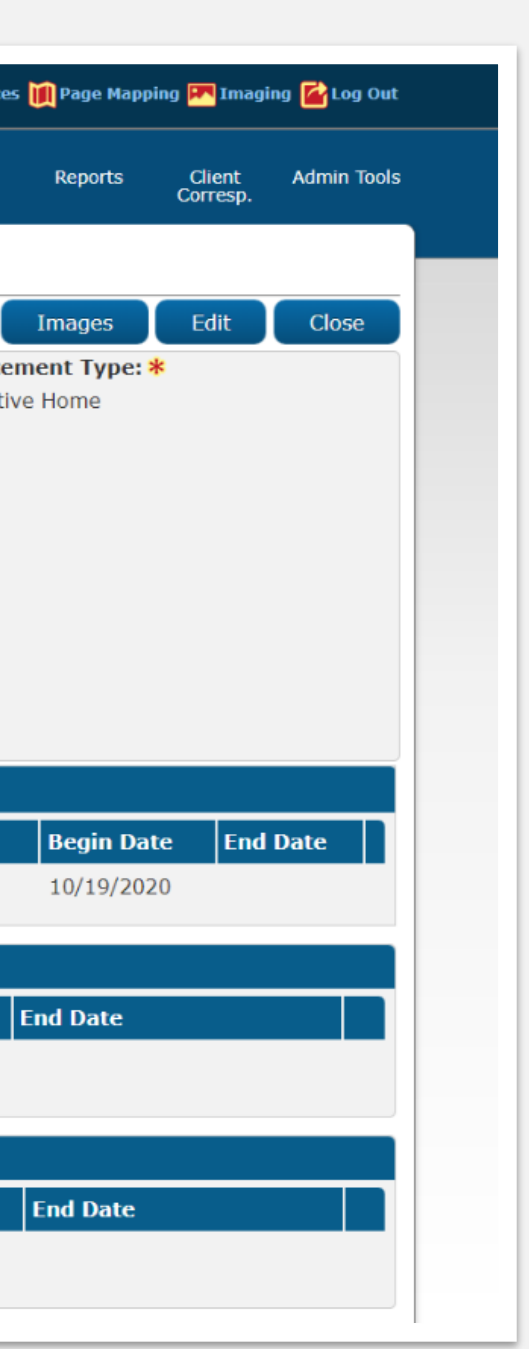

|        |                                |                       | Scre                           | enshots                              |
|--------|--------------------------------|-----------------------|--------------------------------|--------------------------------------|
|        |                                |                       |                                |                                      |
|        |                                |                       |                                |                                      |
|        |                                | Resource Name         | _                              |                                      |
|        | CalSAWS                        | Resource              | 🛄 Journal 🛂 T                  | Tasks 🛞 Help 🗐 Resources 🎹 Page Mapp |
|        |                                | Case Info Eligibility | y Empl. Child Care<br>Services | e Resource Fiscal Special Units      |
|        | Foster Care                    | Foster Care           | Resource Detai                 | I                                    |
|        |                                | *- Indicates require  | ed fields                      |                                      |
|        | Foster Care Resource<br>Search | Basic Information     | ı                              |                                      |
|        | Foster Care Resource           | ID:                   | Vendor Type:                   | CWS/CMS Vendor Numbe                 |
|        | Vendor Information             | Pesource Name         | Individual                     | Davee Name: *                        |
|        | Approved for County Use        | Resource Name: 4      |                                | Payee Name: 7                        |
|        | License Information            | First Name: *         | Middle Name/Initial            | : Last Name: *                       |
| Foster | Care Facility Ratios           | Real Control          |                                |                                      |
| County | Impact List                    | Date of Birth:        | Gender:<br>Female              |                                      |
|        | Resource Placements            | Category: *           |                                | Secondary Payee:                     |
|        | Notification List              | Foster Care           |                                |                                      |
|        |                                | eCAPS Vendor Nu       | mber:                          | Previous Name:                       |
|        |                                | Use Between Paye      | ees:                           |                                      |
|        |                                | Placement Types       | *                              |                                      |
|        |                                | Туре                  | Non-ISFC St<br>Program Nu      | ate ISFC State                       |
|        |                                | Relative Home         |                                |                                      |
|        |                                | telacive nome         |                                |                                      |
|        |                                |                       |                                |                                      |
|        |                                |                       |                                |                                      |

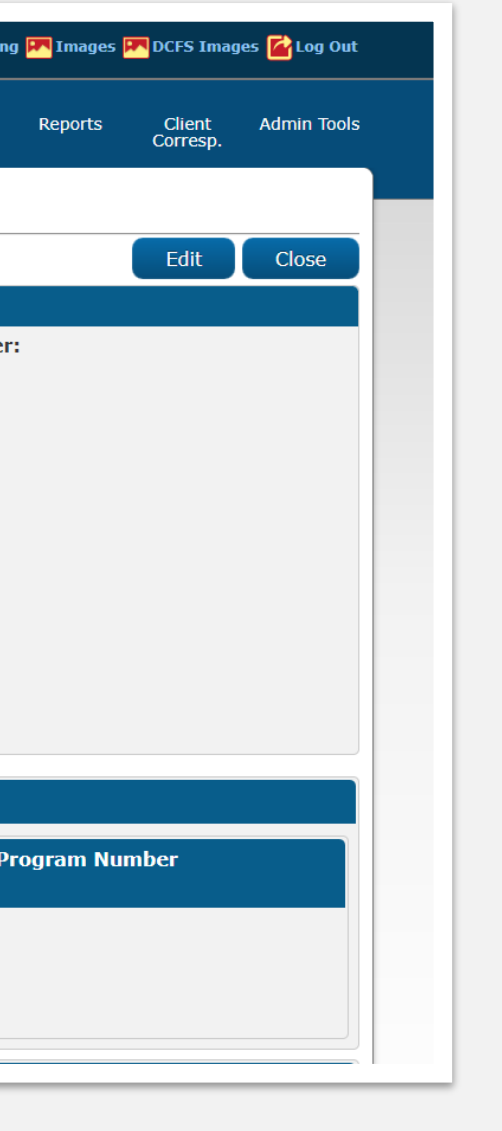

| Details | Screenshots                                                                                                    |                                                                                                    |  |  |  |  |  |  |
|---------|----------------------------------------------------------------------------------------------------|----------------------------------------------------------------------------------------------------|--|--|--|--|--|--|
|         | CalSAWS                                                                                                    | Case Name:<br>Case Number:                                                                                                    |  |  |  |  |  |  |
|         |                                                                                                    | Case Info Eligibility Empl. Child Care <mark>Resource</mark> Fiscal Special Reports Client Admin Tools<br>Services Databank Units Corresp.                                                                                                    |  |  |  |  |  |  |
|         | Foster Care                                                                                                    | Foster Care License Detail                                                                                                    |  |  |  |  |  |  |
|         | Foster Care Resource<br>Search<br>Foster Care Resource<br>Information<br>Vendor Information<br>Approved for County Use<br>License Information<br>Foster Care Facility Ratios<br>County Impact List | *- Indicates required fields       Save and Return       Cancel         License Type:       License Status: *       Select - ▼         Relative Home, Foster Family Home       Select - ▼       Select - ▼         Begin Date: *       End Date:       End Date:         Comments:       Image: Select - ▼       Image: Select - ▼ |  |  |  |  |  |  |
|         | FFA Certified Homes<br>Resource Placements<br>Notification List                                                                                                    | Save And Return Cancel                                                                                                    |  |  |  |  |  |  |
|         |                                                                                                    | This Type 1 page took 0.64 seconds to load.         Figure 8 – Foster Care License Detail Page                                                                                                    |  |  |  |  |  |  |

# Update Infant Supplement Payments

CalWIN does not have an area to set up an Infant Supplement Payment. Infant supplements are automatically issued to the Kin-Gap or Foster Care case when an infant is added to the case in the CalWIN system. In CalSAWS, the infant must be pended to the program and the infant supplement must be added in the rate summary page.

#### EDBC Mismatch Reason: Benefit Amount Mismatch

#### **Clean-Up Instructions:**

4

#### Adding the Infant to the Case:

- 1. Add the Infant to the Case per your county policy. See Job Aid: Add a Person to an Existing Case and Existing Program for more information
- 2. On the Case Summary Page, Click **View Details** on the Foster Care Program Block to access the **Foster Care Detail** page
- 3. Click Edit
- 4. Enter the **Beginning Date of Aid** in the Date field and Click **View Date**
- 5. Click **Add** on the Program Persons section
- 6. Select the desired **infant**, enter the **Application Date**, and the **Beginning Date of Aid**
- 7. Click Save and Return
- 8. Click **Save and Return** again to confirm choices and return to the Case Summary Page
- Place the Cursor over Eligibility on the Global Navigation bar and select Customer Information from the Local Navigator
- Complete the following tabs from the Task Navigation bar for the infant per county policy: Individual Demographics, Vital Statistics, Household Status, Relationship, Absent parent

| Cal <b>SAWS</b>                | Case Name:<br>Case Number: |                  |                   | l.               | 🛄 Journal 🕎 T        | āsks 🔞 Help 🧧 | Resour          |
|--------------------------------|----------------------------|------------------|-------------------|------------------|----------------------|---------------|-----------------|
|                                | Case Info                  | Eligibility      | Empl.<br>Services | Child Care       | Resource<br>Databank | Fiscal        | Specia<br>Units |
| Customer<br>Information        | Child F                    | Placeme          | ent Det           | ail              |                      |               |                 |
|                                | 🗕 😽 - Indicat              | tes required     | fields            |                  |                      | Im            | ages            |
| Case Number:                   | Child Na<br>Angiolillo,    | me:<br>Stany 15M |                   | Placen           | nent Name: >         | k             | Pla<br>(Sho     |
| Person Search                  | Devee                      |                  |                   | Cause D          | neuiden Dele         |               |                 |
| ▶ Non Financial                | Same as l                  | Placement        |                   | Care P<br>Child: | rovider Rela         | tionship to   |                 |
| ▶ Financial                    |                            |                  |                   |                  | ~                    | •             |                 |
| ▼ Foster Care                  | Use Cour                   | nty Funds: 🛛     | k                 |                  |                      | _             |                 |
| Placement Authority            | No 🗸                       |                  |                   |                  |                      |               |                 |
| Child Placement                | Begin Da                   | ite: \star       |                   | End Da           | ate:                 |               |                 |
| Deprivation                    | 06/23/2022                 |                  |                   |                  |                      |               |                 |
| Re-Evaluation                  | Placeme                    | nt ID:           |                   |                  |                      |               |                 |
| Placement Verification         | 88005745                   | 50               |                   |                  |                      |               |                 |
| Permanency Plan Court<br>Order | Rate List                  | : <b>*</b>       |                   |                  |                      |               |                 |
| Non-Minor Dependent            | Туре                       |                  | Rat               | e Level O        | f Service            | Level of Ca   | re              |
| Verifications                  | Standa                     | ord State Dat    |                   | STDTD            |                      |               |                 |
| MC 355                         | Stanue                     |                  | <u>.c</u>         | JIKIP            |                      |               |                 |
| EBT Account List               |                            |                  |                   |                  |                      |               |                 |
| MAGI Verifications             | Infant S                   | unnlement        |                   |                  |                      |               |                 |
| MAGI Eligibility               | Infant St                  | ирристисти       |                   |                  |                      |               |                 |
| Run EDBC                       | Infant N                   | lame             |                   | I                | Begin Date           |               |                 |
| Manual EDBC                    | No Data                    | Found            |                   |                  |                      |               |                 |
| Needs                          |                            |                  |                   |                  |                      |               |                 |
| Service Arrangements           |                            |                  |                   |                  |                      |               |                 |
| ▶ ABAWD                        | Special C                  | Care Increm      | ient              |                  |                      |               |                 |
| EDBC Results                   | Туре                       | An               | nount             |                  | Begin Date           | :             |                 |
|                                | No Data                    | Found            |                   |                  |                      |               |                 |
|                                |                            |                  |                   |                  |                      |               |                 |

Figure 9 – Foster Care Child Placement Detail Page

#### Screenshots

| irces           | 🊺 Page Map                    | ping 🂌 Imagi       | ing 🕋 Log Out |
|-----------------|-------------------------------|--------------------|---------------|
| al<br>s         | Reports                       | Client<br>Corresp. | Admin Tools   |
|                 |                               |                    |               |
|                 | Save and                      | Return             | Cancel        |
| acen<br>ort Ter | ment Type:<br>m Residential T | *<br>``~`          |               |
|                 |                               | <u> </u>           |               |
|                 |                               |                    |               |
|                 |                               |                    |               |
|                 |                               |                    |               |
|                 |                               |                    |               |
|                 |                               |                    |               |
|                 |                               |                    |               |
|                 |                               |                    |               |
| Beg             | in Date                       | End Date           |               |
| 06/2            | 23/2022                       |                    | Edit          |
|                 |                               |                    | Add           |
|                 |                               |                    |               |
| l               | End Date                      |                    |               |
|                 |                               |                    | Add           |
|                 |                               |                    |               |
|                 |                               |                    |               |
|                 |                               |                    |               |
|                 | End Date                      |                    |               |
|                 | End Date                      |                    | Add           |

**Screenshots** 

## **Issuing Infant Supplement Payment for Foster Care:**

- 1. Place the cursor over **Eligibility** on the Global Navigation bar
- 2. Select **Customer Information** from the Local Navigator
- 3. Expand the **Foster Care** section of the Task Navigation bar
- 4. Click the **Child Placement** link on the Task Navigation bar
- 5. On the Child Placement List Page, Click the **Edit** button for the desired placement to access the Child Placement Detail Page
- 6. Click the **Add** button in the Infant Supplement page section (Figure 9)
- 7. On the Infant Supplement Detail page (Figure 10):
  - a. Select the infant form the Infant Name drop list
  - b. Select Yes/No from the "Is the infant paced in a Whole Family Foster Home?" drop list
  - c. Select Yes/No from the "Do the caregiver and the minor dependent parent have a shared responsibility plan?" drop list
  - d. Select Yes/No from the "Is there a Parenting Support Plan (PSP) on file?" drop list
  - e. Enter the desired date in the **Begin Date** field
  - f. Click Save and Return to confirm choices
- 8. **Run EBDC** for all available months to issue the Infant Supplement

| CalSAWS                                                                                                    | Case Name:<br>Case Number:                                                                                                    |                                                                                                    |                                                         |                                                                         | 🛾 Journal 💟 Ta                                  | asks 🔞 Help     | Resource         | s 💓 Page Mapı        | oing 🎮 Imag        | ing <mark></mark> Log Out |
|----------------------------------------------------------------------------------------------------|----------------------------------------------------------------------------------------------------|----------------------------------------------------------------------------------------------------|---------------------------------------------------------|-------------------------------------------------------------------------|-------------------------------------------------|-----------------|------------------|----------------------|--------------------|---------------------------|
|                                                                                                    | Case Info                                                                                                    | Eligibility                                                                                                    | Empl.<br>Services                                       | Child Care                                                              | Resource<br>Databank                            | Fiscal          | Special<br>Units | Reports              | Client<br>Corresp. | Admin Tools               |
| Customer         Information         Case Number:         Go         Person Search         Non Financial         Financial         Foster Care         Placement Authority         Child Placement         Deprivation         Re-Evaluation         Placement Verification         Permanency Plan Court         Order         Non-Minor Dependent         Verifications         MC 355         EBT Account List         MAGI Eligibility         Run EDBC         Manual EDBC         Needs         Service Arrangements         > ABAWD | Infant Na *- Indicat<br>Infant Na infant Na infan | Suppler<br>res required f<br>ame: *<br>fant placed<br>are giver an<br>bility plan?<br>ate: *<br>ate: *<br>red On 08/17,<br>page took 0.51 | in a Whole<br>d the mine<br>/2022 4:51<br>seconds to lo | Detail<br>e Family Fos<br>or depender<br>End D<br>L:47 PM By: 1<br>Dad. | iter Home? :<br>ht parent ha<br>pate:<br>030944 | *<br>ve a share | d                | Save and<br>Save and | Return             | Cancel                    |
|                                                                                                    |                                                                                                    |                                                                                                    |                                                         |                                                                         |                                                 |                 |                  |                      |                    |                           |

Figure 10 – Infant Supplement Detail Page

| Details                                                                                                    |                                                                     |                               | Screenshots                                      |
|----------------------------------------------------------------------------------------------------|---------------------------------------------------------------------|-------------------------------|--------------------------------------------------|
| Issuing Infant Supplement Payment for Kin-GAP:                                                                                                    | CalSAWS                                                             | Case Name:<br>Case Number:    | 🛄 Journal <table-cell> Tasks 🔞</table-cell>      |
| <ol> <li>Place the cursor over <b>Eligibility</b> on the Global<br/>Navigation bar</li> <li>Select <b>Customer Information</b> from the Local</li> </ol>                                                  |                                                                     | Case Info Eligibility En      | npl. Child Care Resource Fisca<br>vices Databank |
| Navigation bar<br>3. Expand the <b>Kin-GAP</b> section of the Task Navigation<br>bar                                                                                                    | Customer<br>Information                                             | Kin-GAP Rate Sur              | nmary                                            |
| <ol> <li>Click the <b>Rate Summary</b> link on the Task Navigation<br/>bar</li> <li>On the Kin-GAP Rate Summary page (Figure 11), click</li> </ol>                                                        | Case Number:                                                        | → Child's Name: * → Rate List |                                                  |
| the <b>Add</b> button in the Intant Supplement page section                                                                                                    | Non Financial                                                       | Туре                          | Rate Level of Care                               |
| <ul> <li>6. On the Kin-GAP Infant Supplement Detail Page (Figure 12):</li> <li>a. Select the infant form the Infant Name drop list</li> <li>b. Select Yes/No from the "Is the infant placed in</li> </ul> | <ul> <li>▶ Financial</li> <li>▼ Kin-GAP</li> <li>Summary</li> </ul> | <u>Standard State Rate</u>    | 0.00 Basic Level Rate                            |
| a Whole Family Foster Home?" drop list<br>c. Select Yes/No from the "Do the caregiver and                                                                                                    | Rate Summary                                                        |                               |                                                  |
| the minor dependent parent have a shared                                                                                                    | Verifications                                                       | ✓ Infant Supplement           |                                                  |
| d. Enter the desired date in the <b>Begin Date</b> field                                                                                                    | MC 355                                                              | Infant Name                   | Begin Date                                       |
| e. Click <b>Save and Return</b> to confirm choices<br>7 <b>Run FBDC</b> for all available months to issue the Infant                                                                                      | EBT Account List                                                    | No Data Found                 |                                                  |
| Supplement                                                                                                    | Manual EDBC                                                         |                               |                                                  |
|                                                                                                    | Needs                                                               |                               |                                                  |
|                                                                                                    | Service Arrangements                                                | ▼ Special Care Increment      |                                                  |
|                                                                                                    |                                                                     |                               |                                                  |

EDBC Results

Туре

No Data Found

Figure 11 – Kin-GAP Rate Summary Page

Amount

| Special<br>Units | Reports  | Client<br>Corresp. | Admin Tools       |
|------------------|----------|--------------------|-------------------|
|                  |          |                    |                   |
|                  |          |                    |                   |
| egin Date        | End      | l Date             |                   |
| 1/04/2020        |          | Vie                | Edit<br>w History |
|                  |          |                    | Add               |
|                  |          |                    |                   |
|                  | End Date |                    |                   |
|                  |          |                    | Add               |
|                  |          |                    |                   |
|                  |          |                    |                   |
|                  |          |                    |                   |

Help 🗐 I

| Customer       Eligibility       Engle       Child Care       Resource       Fiscal       Cisca Info         Customer       Information       *- Indicates required fields       *- Indicates required fields         Case Number:       Imandel       *- Indicates required fields       Imandel       Fiscal       End Date:         Person Search       *- Indicates required fields       Imandel       Fiscal       End Date:         Non Financial       Financial       To the caregiver and the minor dependent parent have a shared recomment       End Date:         Summary       Non-Minor Dependent       Imandel Date:       Image took 1.38 seconds to load.         Weiffications       This Type 1 page took 1.38 seconds to load.       Fiscal Information         Manual EDBC       Reeds       Service Arrangements       ABAVD         EDBC Results       EDBC Results       Figure 12 – Kin-GAP Infort Supplement Defail Page                                                                                                    |                      |                            |                |                   | Scree       | enshots              |              |        |
|----------------------------------------------------------------------------------------------------|----------------------|----------------------------|----------------|-------------------|-------------|----------------------|--------------|--------|
| Case Info       Eligibility       Empl.       Child Care       Resource       Fiscal       S         Customer       Information       *       Indicates required fields         Case Number:       Go       Infant Name: *       Services       The infant placed in a Whole Family Foster Home?: *       Do the caregiver and the minor dependent parent have a shared rest of the infant placed in a Whole Family Foster Home?: *       Do the caregiver and the minor dependent parent have a shared rest of the infant placed in a Whole Family Foster Home?: *         Non-Financial       Begin Date: *       End Date:         Summary       Non-Minor Dependent         Verifications       This Type 1 page took 1.38 seconds to load.         Mc 235       EET Account List         Run EDBC       Needs         Service Arrangements       ABAWD         EDBC Results       Figure 12 – Kin-GAP Infant Supplement Detail Point                                                                                                    | CalSAWS              | Case Name:<br>Case Number: |                |                   | [           | 🚺 Journal 🔽 1        | Tasks 🔞 Help | p 🗐 Re |
| Customer   Information   Case Number:   Case Number:   Case Number:   Case Number:   Case Number:   Case Number:   Case Number:   Case Number:   Case Number:   Case Number:   Case Number:   Case Number:   Person Search   Financial   Financial   Financial   Financial   Financial   Financial   Financial   Financial   Financial   Financial   Financial   Financial   Financial   Financial   Financial   Figure 1 page took 1.38 seconds to load.   End Date: End Date: Figure 12 – Kin-GAP Infgent Supplement Detail Page                                                                                                    |                      | Case Info                  | Eligibility    | Empl.<br>Services | Child Care  | Resource<br>Databank | Fiscal       | Sr     |
| Financial Financial Fin                                                                                                    | Customer             | Kin-GA                     | AP Infar       | nt Supp           | lement      | Detail               |              |        |
| Case Number:   Go   Person Search   > Non Financial   > Financial   > Financial   > Kin-GAP   Summary   Rate Summary   Non-Minor Dependent   Verifications   MC 355   EBT Account List   Run EDBC   Needs   Service Arrangements   > ABAWD   EDBC Results   Eigure 12 – Kin-GAP Infant Supplement Detail Page                                                                                                    | Information          | *- Indicat                 | tes required   | fields            |             |                      |              |        |
| Person Search   Non Financial   Financial   Financial   Financial   Financial   Summary   Non-Minor Dependent   Verifications   MC 355   EBT Account List   Run EDBC   Needs   Service Arrangements   ABAWD   EDBC Results   Figure 12 – Kin-GAP Infont Supplement Detail Paral                                                                                                    | Case Number:         | Infant Na                  | ame: \star     |                   |             |                      |              |        |
| Is the infant placed in a Whole Family Foster Home?: *   Do the caregiver and the minor dependent parent have a shared re   Eggin Date: *   Summary   Rate Summary   Non-Minor Dependent   Verifications   MC 355   EBT Account List   Run EDBC   Needs   Service Arrangements   ABAWD   EDBC Results   Figure 12 – Kin-GAP Infant Supplement Detail Parent Supplement Detail Parent Supplement Parent Supplement Parent Supplemen                                       | Person Search        | - Select - 🗸               |                |                   |             |                      |              |        |
| Financial   Kin-GAP   Summary   Rate Summary   Non-Minor Dependent   Verifications   MC 355   EBT Account List   Run EDBC   Manual EDBC   Needs   Service Arrangements   ABAWD   EDBC Results   Figure 12 – Kin-GAP Infant Supplement Detail Points (Supplement Detail Points)                                                                                                    | Non Financial        | Is the int                 | fant placed    | in a Whole        | e Family Fo | ster Home?           | *            |        |
| Kin-GAP   Summary   Rate Summary   Non-Minor Dependent   Verifications   MC 355   EBT Account List   Run EDBC   Manual EDBC   Needs   Service Arrangements   ABAWD   EDBC Results   Figure 12 – Kin-GAP Infant Supplement Detail Page                                                                                                    | ▶ Financial          | Do the ca                  | aregiver an    | d the mind        | or depender | nt parent ha         | ve a share   | d resp |
| Summary   Rate Summary   Non-Minor Dependent   Verifications   MC 355   EBT Account List   Run EDBC   Manual EDBC   Needs   Service Arrangements   > ABAWD   EDBC Results   Figure 12 – Kin-GAP Infant Supplement Detail Page 100 Page 100 | ▼ Kin-GAP            | Begin D                    | ate: *         |                   |             | End                  | Date:        |        |
| Rate Summary         Non-Minor Dependent         Verifications         MC 355         EBT Account List         Run EDBC         Manual EDBC         Needs         Service Arrangements         ► ABAWD         EDBC Results                                                                                                    | Summary              |                            |                |                   |             |                      | [            |        |
| Verifications       This Type 1 page took 1.38 seconds to load.         MC 355       EBT Account List         Run EDBC       Manual EDBC         Needs       Service Arrangements         > ABAWD       EDBC Results                                                                                                    | Rate Summary         |                            |                |                   |             |                      |              |        |
| MC 355         EBT Account List         Run EDBC         Manual EDBC         Needs         Service Arrangements         ► ABAWD         EDBC Results                                                                                                    | Verifications        | This Type 1                | page took 1.38 | 8 seconds to lo   | oad.        |                      |              |        |
| EBT Account List Run EDBC Manual EDBC Needs Service Arrangements ABAWD EDBC Results Figure 12 – Kin-GAP Infant Supplement Detail Pa                                                                                                    | MC 355               |                            |                |                   |             |                      |              |        |
| Run EDBC   Manual EDBC   Needs   Service Arrangements   ABAWD   EDBC Results   Figure 12 - Kin-GAP Infant Supplement Detail Page                                                                                                    | EBT Account List     |                            |                |                   |             |                      |              |        |
| Manual EDBC         Needs         Service Arrangements         ► ABAWD         EDBC Results    Figure 12 – Kin-GAP Infant Supplement Detail Page                                                                                                    | Run EDBC             |                            |                |                   |             |                      |              |        |
| Needs   Service Arrangements   ABAWD   EDBC Results   Figure 12 – Kin-GAP Infant Supplement Detail Page                                                                                                    | Manual EDBC          |                            |                |                   |             |                      |              |        |
|                                                                                                    | Needs                |                            |                |                   |             |                      |              |        |
| EDBC Results<br>Figure 12 – Kin-GAP Infant Supplement Detail Pa                                                                                                    | Service Arrangements |                            |                |                   |             |                      |              |        |
| Figure 12 – Kin-GAP Infant Supplement Detail Pa                                                                                                    | EDBC Results         |                            |                |                   |             |                      |              |        |
| Figure 12 – Kin-GAP Infant Supplement Detail Pa                                                                                                    |                      |                            |                |                   |             |                      |              |        |
|                                                                                                    |                      | 1                          | Figur          | re 12 – Kir       | n-GAP Infa  | nt Supplen           | nent Deta    | il Paa |

| esources        | <u>)</u> Page Mapp | ing 🎮 Imag         | ing <mark></mark> Log Out |   |
|-----------------|--------------------|--------------------|---------------------------|---|
| pecial<br>Jnits | Reports            | Client<br>Corresp. | Admin Tools               |   |
|                 |                    |                    |                           |   |
|                 | Save and           | Return             | Cancel                    |   |
| ponsib          | ility plan?: •     | *                  | - Select - 🗸              |   |
|                 | Save and           | Return             | Cancel                    |   |
|                 |                    |                    |                           |   |
|                 |                    |                    |                           |   |
|                 |                    |                    |                           |   |
|                 |                    |                    |                           |   |
|                 |                    |                    |                           |   |
|                 |                    |                    |                           |   |
|                 |                    |                    |                           |   |
|                 |                    |                    |                           |   |
|                 |                    |                    |                           |   |
|                 |                    |                    |                           |   |
| ae              |                    |                    |                           | I |
| 90              |                    |                    |                           |   |
|                 |                    |                    |                           |   |
|                 |                    |                    |                           |   |
|                 |                    |                    |                           |   |
|                 |                    |                    |                           |   |
|                 |                    |                    |                           |   |
|                 |                    |                    |                           |   |
|                 |                    |                    |                           |   |
|                 |                    |                    |                           |   |

**Screenshots** 

# Update Education Travel Reimbursements

This guide provides detailed actions that end-users will be required to take in order to update Education Travel Reimbursement rate amounts.

### Counties Impacted:

5

01 – Alameda 37 – San Diego 40 – San Luis Obispo 57 - Yolo

The impacted counties utilized generic Education Travel Reimbursement (ETR) Descriptions for Foster Care cases receiving an ETR. Because of this, some of the ETRs were mapped to CalSAWS incorrectly.

In CalSAWS, ETR information is captured in the Child Placement Detail Page.

The following values were unable to be mapped correctly and were mapped to a default Value of "8 - 24 miles or more" in the CalSAWS Education Travel Reimbursement Detail Page:

- County 01 Value 0T Education Travel Reimburse
- County 37 Value 28 Education Reimbursement
- County 40 Value 1E Education Travel Reimbursement
- County 40 Value 2A FC Educ. Reimburse Non-Recur
- County 40 Value 2B FC Educ. Reimburse Recur
- County 57 Value 1A Education Mileage Reimbursement

EDBC Mismatch Reason: Benefit Amount Mismatch

| CalSAWS                        | Case Name:<br>Case Number: |             |                  |        | I         | 🛄 Journal 🕎 Ta       | asks 🔞 Help | Resour           |
|--------------------------------|----------------------------|-------------|------------------|--------|-----------|----------------------|-------------|------------------|
|                                | Case Info                  | Eligibility | Empl.<br>Service | c<br>s | hild Care | Resource<br>Databank | Fiscal      | Special<br>Units |
| Customer                       | Child F                    | Placeme     | ent De           | etail  |           |                      |             |                  |
| Information                    | *- Indicat                 | es required | fields           |        |           |                      |             |                  |
| Case Number:                   | Child Na                   | ne:         |                  |        | Placen    | nent Name: *         | ¢           | Plac             |
| Person Search                  |                            |             |                  |        |           |                      |             | Sho              |
| Non Financial                  | Payee:                     |             |                  |        | Care P    | rovider Relat        | tionship to | FIUg             |
| Financial                      | Same as I                  | Placement   |                  |        | Child:    |                      |             |                  |
| ▼ Foster Care                  | Use Cour                   | nty Funds:  | *                |        |           |                      |             |                  |
| Placement Authority            | No                         |             |                  |        |           |                      |             |                  |
| Child Placement                | Begin Da                   | te: \star   |                  |        | End Da    | ate:                 |             |                  |
| Deprivation                    | 06/23/202                  | 22          |                  |        |           |                      |             |                  |
| Re-Evaluation                  | Placeme                    | nt ID:      |                  |        |           |                      |             |                  |
| Placement Verification         | 88005745                   | 0           |                  |        |           |                      |             |                  |
| Permanency Plan Court<br>Order | Rate List                  | *           |                  |        |           |                      |             |                  |
| Non-Minor Dependent            | Type                       |             |                  | Rate   | Level     | Of Service           | Level       | of Care          |
| Verifications                  | Standa                     | rd State Pa | te               |        | STPT      |                      | Lordi       |                  |
| MC 355                         | Standa                     |             |                  |        | JIKI      |                      |             |                  |
| EBT Account List               | Tofant C                   |             |                  |        |           |                      |             |                  |
| MAGI Verifications             | Infant St                  | Ipplement   |                  |        |           |                      |             |                  |
| MAGI Eligibility               | Infant N                   | lame        |                  |        | l         | Begin Date           |             |                  |
| Run EDBC                       | No Data                    | Found       |                  |        |           |                      |             |                  |
| Manual EDBC                    |                            |             |                  |        |           |                      |             |                  |
| Needs                          | Special C                  | are Incren  | nent             |        |           |                      |             |                  |
| Service Arrangements           | Туре                       | A           | mount            |        |           | Begin Date           |             |                  |
| ▶ ABAWD                        | No Data                    | Found       |                  |        |           |                      |             |                  |
| EDBC Results                   |                            |             |                  |        |           |                      |             |                  |
|                                | Educatio                   | n Travel Re | eimburse         | ement  |           |                      |             |                  |
|                                | Туре                       |             | Rate             |        |           | Begin Date           | :           |                  |
|                                | <u>Mileage</u>             |             | \$58.0           | 0      |           | 08/01/2022           |             |                  |

Figure 13 – Child Placement Detail Page

| ces         | 间 Page Mappi             | ing 🎮 Imagi        | ng 🚰 Log Out |  |
|-------------|--------------------------|--------------------|--------------|--|
|             | Reports                  | Client<br>Corresp. | Admin Tools  |  |
|             |                          |                    |              |  |
|             | Images                   | Edit               | Close        |  |
| rt T<br>gra | Term Resident<br>m       | tial Therape       | eutic        |  |
|             |                          |                    |              |  |
|             |                          |                    |              |  |
|             |                          |                    |              |  |
|             |                          |                    |              |  |
|             |                          |                    |              |  |
|             | Begin Date<br>06/23/2022 | e End              | Date         |  |
|             |                          |                    |              |  |
|             | End Date                 |                    |              |  |
|             |                          |                    |              |  |
|             |                          |                    |              |  |
|             | End Date                 |                    |              |  |
|             |                          |                    |              |  |
|             |                          |                    |              |  |
|             | End Date                 |                    |              |  |
|             |                          |                    |              |  |

#### **Details Screenshots** CalSAWS Case Name: Case Number: 🔟 Journal 🕎 Tasks 🔞 Help 🗐 Res Clean-Up Instructions: 1. Place the cursor over **Eligibility** on the Global Case Info Eligibility Empl. Services Child Care Resource Fisca Navigation bar 2. Select Customer Information from the Local **Education Travel Reimbursement Detail** Customer Navigator Information \*- Indicates required fields Images 3. Click the Foster Care link on the Task Navigation bar Case Number: Go 4. Click the **Child Placement** link on the Task Navigation Child Name: bar to access the Child Placement List page Person Search Type: > Distance to School of Origin: Non Financial 5. Click the **Name** hyperlink for the desired placement Mileage on the Child Placement List page to access the Child ▶ Financial ~ Begin Date: \* End Date: Placement Detail Page ▼ Foster Care • Placement Authority 6. Scroll down to the Education Travel Reimbursement Child Placement section (Figure 13) to verify the rate 7. If the rate is incorrect, Click Edit to access the Deprivation Images Education Travel Reimbursement Detail Page Re-Evaluation This Type 1 page took 0.45 seconds to load. Placement Verification 8. Select the **Type** from the drop-down list and the Permanency Plan Court corresponding **Distance to School of Origin/Rate** from Order the second dropdown, as well as the **Begin Date** Non-Minor Dependent (Figure 14) /erifications 9. Click Save and Return MC 355 10. **Run EDBC** for the desired months to issue the EBT Account List corrected rate MAGI Verifications MAGI Eligibility Run EDBC Manual EDBC Veeds Service Arrangements ▶ ABAWD DBC Results

Figure 14 – Education Travel Reimbursement Detail F

| es | 🊺 Page Mapp | ing 🎮 Imagi        | ng 🕍 Log Out |   |
|----|-------------|--------------------|--------------|---|
|    | Reports     | Client<br>Corresp. | Admin Tools  |   |
|    |             |                    |              |   |
|    | Save and    | Return             | Cancel       |   |
|    |             |                    |              |   |
|    |             |                    |              |   |
|    |             |                    |              |   |
|    |             |                    |              |   |
|    | Save and    | Return             | Cancel       |   |
|    |             |                    |              |   |
|    |             |                    |              |   |
|    |             |                    |              |   |
|    |             |                    |              |   |
|    |             |                    |              |   |
|    |             |                    |              |   |
|    |             |                    |              |   |
|    |             |                    |              |   |
|    |             |                    |              | J |
| a  | ge          |                    |              |   |
|    |             |                    |              |   |